## Instruction of the Safari Client Installation

1) Since the current client plug-in can only be run in 32-bit, so the Safari browser needs to be set to run in 32-bit. Please follow below steps:

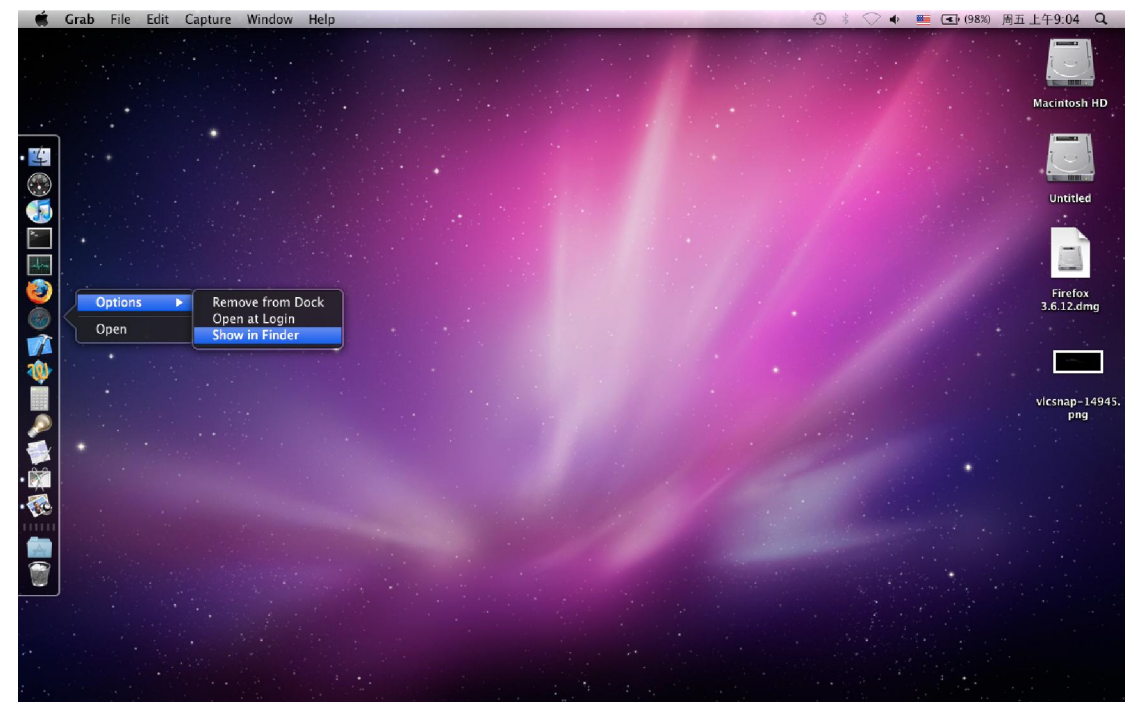

1. Right click on Safari, click "Show in Finder"

| 🛒 Finder | File Edit View Go                                                                                                    | Window Help                                                                                                    |                                                                                                    |                        |   | 🕙 🕴 🔷 🍁 💽 🚯 | 3%) 周五 上午9:06 Q |
|----------|----------------------------------------------------------------------------------------------------|----------------------------------------------------------------------------------------------------|----------------------------------------------------------------------------------------------------|------------------------|---|-------------|-----------------|
|          | 00                                                                                                    |                                                                                                    | 🔜 A                                                                                                    | pplications            |   |             | $\bigcirc$      |
|          |                                                                                                    |                                                                                                    | <ul> <li></li></ul>                                                                                                    | 1                      | 0 | Q           |                 |
|          | DEVICES<br>Maintosh HD<br>iDisk<br>Unstited<br>Unstited<br>- chd1-tg01<br>C-tk1-tg01<br>C-tk1-sy0<br>- chd3-010<br>C-tk1<br>- chd3-010<br>C-tk1<br>C-tk3-010<br>C-tk1<br>C-tk3-010<br>C-tk1<br>C-tk1-tk4<br>C-tk3-010<br>C-tk1<br>C-tk1-tk4<br>C-tk1-tk4 | Address Book.app<br>Automator.app<br>Catclulator.app<br>Chess.app<br>CleanApp.app<br>Dashboard.app<br>Dittonary.app<br>Dittonary.app<br>Dittonary.app<br>Dittonary.app<br>Dittonary.app<br>Dittonary.app<br>Dittonary.app<br>Dittonary.app<br>Dittonary.app<br>Dittonary.app<br>Cat.app<br>Clat.app<br>Clat.app<br>Chat.app<br>Chat.app<br>Ditto.app<br>Show Packagg<br>Move compress<br>Signic.app<br>Cat.app<br>Chot Book<br>Cat.app<br>Chat.app<br>Ditto.app<br>Show Packagg<br>Move to Tras<br>Make Alias<br>Sickles.ap<br>System Pre<br>Capy.Safari.a<br>Sickles.ap<br>Show Vackagg<br>Cat.app<br>Compress<br>Sickles.ap<br>Cat.app<br>Compress<br>Sickles.ap<br>Show Vackagg<br>Compress<br>Sickles.ap<br>Show Vackagg<br>Compress<br>Sickles.ap<br>Show Vackagg<br>Compress<br>Sickles.ap<br>Show Vackagg<br>Show Vackagg<br>Move to Tras<br>Move to Tras<br>Sickles.ap<br>Sickles.ap<br>Show View Ol<br>Time Mach<br>Label: | Preview:  Name Safari.app Kind Application Size 37.3 M 5 on disk Created 09-8-20 ± 7:12 Modified 09-8-20 ± 7:12 Modified 07:12 + 7:19-04 Version 5.0.2  More info  e Contents h afari.app" to Disc Safari.app" ptions | 2                      |   |             |                 |
|          |                                                                                                    |                                                                                                    | of 39 select                                                                                                    | ed, 161.1 GB available |   |             | 11.             |

2. Right click on Safari in Finder, and click "Get Info" in the menu.

| Ś                                         | Grab File Edit Capture Windo                                                                                                    | w Help                                                                                                    | 🕙 🕴 🔷 🐠 🎫 💽 (98%) 周五上午9:07 🔍 |
|-------------------------------------------|----------------------------------------------------------------------------------------------------|----------------------------------------------------------------------------------------------------|------------------------------|
|                                           | Safari.app Info                                                                                                    | Applications                                                                                                    |                              |
|                                           | Safari.app 57.3 MB<br>Modified: 2010-10-19上午11:56<br>▼ Spotlight Comments:                                                                                                    | ess Book.app<br>mator.app<br>Nator.app                                                                                                    |                              |
| S (2) (2) (2) (2) (2) (2) (2) (2) (2) (2) | Ceneral:<br>Kind: Application (Intel)<br>Size: 57.3 MB on disk (48,525,663<br>bytes)<br>Where: (Asplications<br>Created: 2009*89710018981 ± 47.122<br>Modified: 350/019918981 ± 47.122<br>Worling: 050/019918981 ± 47.122<br>Version: 5.0.2 (Opyright © 2003-2010<br>Apple Inc.<br>Labet ♥ ♥ ♥ ♥ ♥ ♥ ♥ ♥ ♥ ♥ ♥ ♥ ♥<br>♥ Open in 32-bit mode<br>□ Dore inflo:<br>Locked | sapp<br>happapp<br>hard, app<br>hard, app<br>hard, app<br>hard, app<br>hard, app<br>hard, app<br>dia Player, app<br>dia Player, app<br>kind Application<br>Book, app<br>Romapp<br>Book, app<br>Romapp<br>Hodiffed 10-19 <u>L</u> C<br>peBand, app<br>Last opened $\%$ <u>L</u> C<br>Pop<br>e Capture, app<br>e, app<br>D, app<br>D, app<br>D, app<br>D, app<br>D, app<br>D, app<br>D, app |                              |
|                                           | <ul> <li>Value &amp; Exension.</li> <li>Safari.app</li> <li>✓ Hide extension</li> <li>▼ Preview:</li> </ul>                                                                                                    | app<br>is.app<br>app<br>isoft: Messenger.app                                                                                                    | 5                            |
|                                           | Ŵ                                                                                                    | ver OSX.app<br>_app<br>_apo<br>sooth.app<br>ew.app<br>clime Player.app<br>layer<br>_app<br>_es.app                                                                                                    |                              |
|                                           | V Sharing & Permissions:                                                                                                    | m Preferences.app                                                                                                    |                              |
|                                           | You have custom access                                                                                                    | Edit.app                                                                                                    |                              |
|                                           | Name Privilege                                                                                                    | Wrangler.app                                                                                                    |                              |
| ** ·                                      | 💄 system 💠 Read & Write                                                                                                    | Machine.app II II                                                                                                    |                              |
|                                           | Read only                                                                                                    | ntosh HD 🖌 📷 Applications 🕫 🍓 Safari.app                                                                                                    |                              |
| 1                                         | everyone ‡ Read only                                                                                                    | 1 of 39 selected, 161, 1 GB available                                                                                                    | e A                          |
|                                           |                                                                                                    | A TO SS SCIENCE, FOLL OF ANALOSE                                                                                                    | 16                           |

3. Then the Safari's info window will pop up, please check the option for "Open in 32-bit mode".

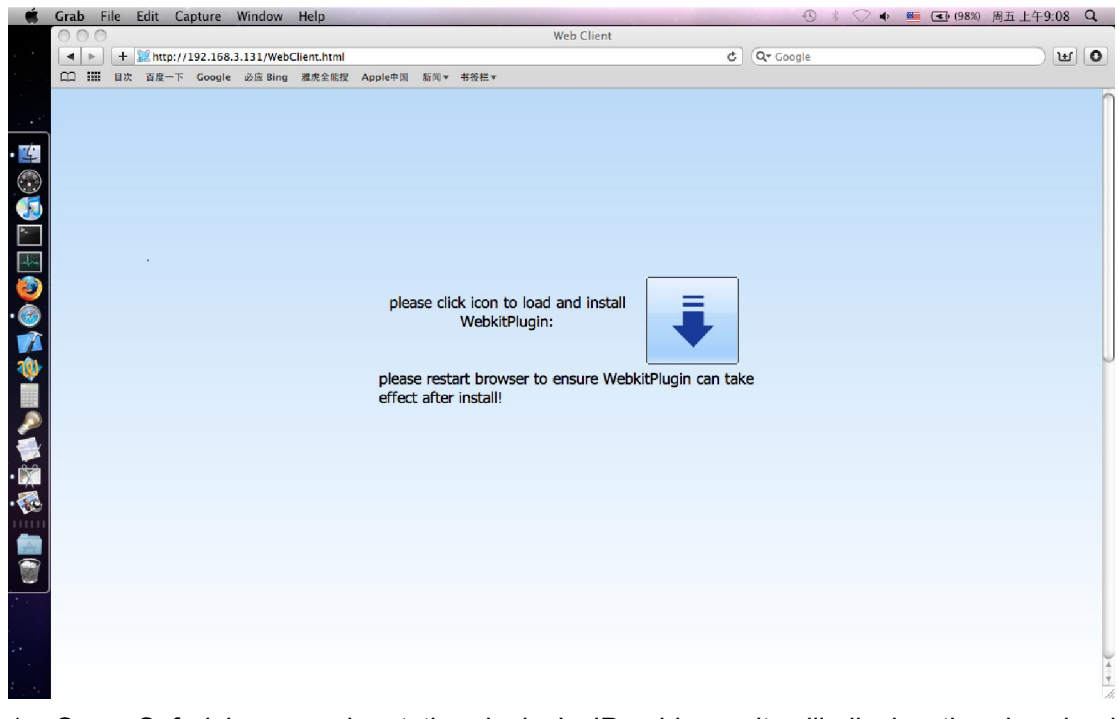

2) Please follow below steps to download and install the plug-in:

1. Open Safari browser, input the device's IP address, it will display the download interface of the plug-in when visit the DVR for the first time or the firmware version has been changed.

| <b>Ś</b> | Gra | b Fi | le I | Edit   | Capture | e W    | indow   | Help        |                 |                               |                             |                                               |                                |        | -         |      | -            | • *                      | $\bigtriangledown \bullet$ | 🚾 💽 (98%)                     | 周五 上午9:0 | 9 (  | a,  |
|----------|-----|------|------|--------|---------|--------|---------|-------------|-----------------|-------------------------------|-----------------------------|-----------------------------------------------|--------------------------------|--------|-----------|------|--------------|--------------------------|----------------------------|-------------------------------|----------|------|-----|
|          | 0   | 00   |      |        |         |        |         |             |                 |                               |                             |                                               | Web Client                     | t      |           |      |              |                          |                            |                               |          |      |     |
| • •      |     | •    | +    | 🐹 http | //192.1 | 68.3.1 | 31/Web  | Client.html |                 |                               |                             |                                               |                                |        |           | ¢    | <b>₹</b> Goo | gle                      |                            |                               | I        | ŧ) ( | 0   |
| ÷.,      |     |      | 目次   | 百度一    | 下 Goo   | gle i  | 资应 Bing | 雅虎全能授       | Apple®          | 国 新闻                          | ▼ 书後栏                       | t.                                            |                                |        |           |      |              |                          |                            |                               |          |      |     |
|          |     |      |      |        |         |        |         |             |                 |                               |                             |                                               |                                |        |           |      |              |                          |                            |                               |          |      | n   |
|          |     |      |      |        |         |        |         |             | p<br>ple<br>eff | lease c<br>ase re:<br>ect afu | dick icc<br>Web<br>start br | on to load<br>okitPlugir<br>rowser to<br>all! | d and inst<br>::<br>• ensure V | tall [ | lugin can | take | Clea         | webClien<br>ssa xa<br>ar | {                          | Downloads<br>kg<br>1 Download | 0        |      |     |
|          |     |      |      |        |         |        |         |             |                 |                               |                             |                                               |                                |        |           |      |              |                          |                            |                               |          |      | * * |

2. Click the icon to download the installation package.

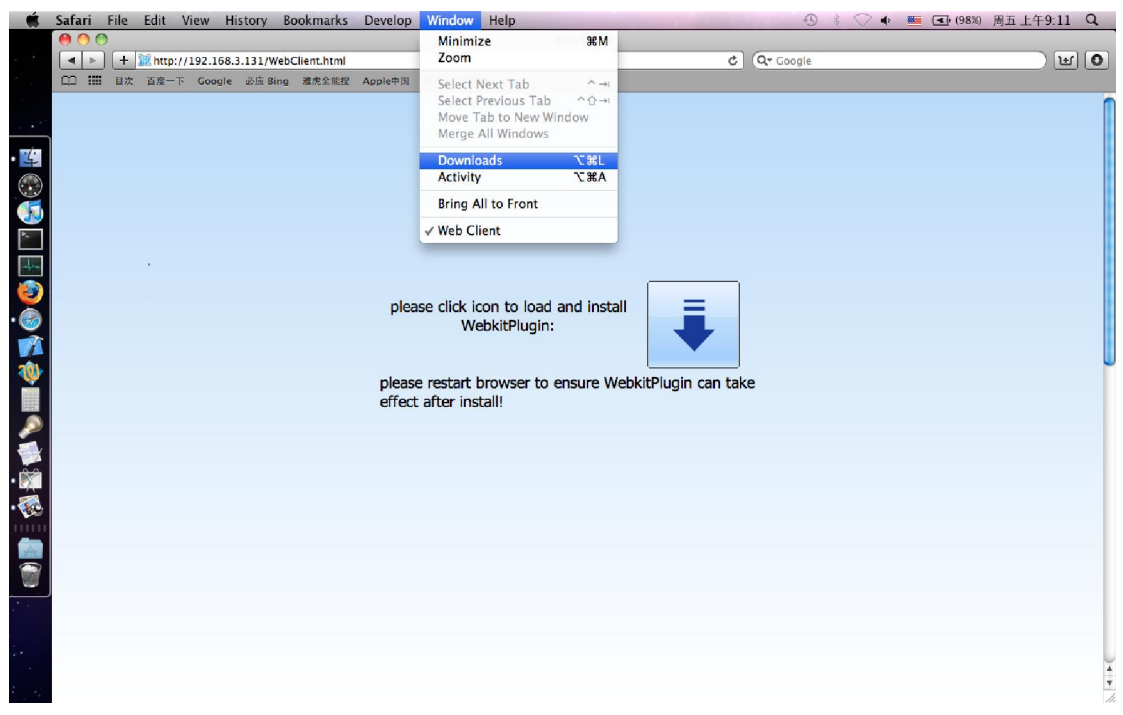

3. If the download window didn't pop up automatically, you can click the "Downloads" in the "Window" menu of the browser.

| Ś     | Grab File | Edit Captu    | re Window Help           |                                                   | 6           | ) 🕴 🖓 🔹 🛅 (98%)               | 周五 上午9:12 C    | 1 |
|-------|-----------|---------------|--------------------------|---------------------------------------------------|-------------|-------------------------------|----------------|---|
|       | 000       |               |                          | Web Client                                        |             |                               |                |   |
| • •   | +         | 🐹 http://192. | 168.3.131/WebClient.html |                                                   | C Qr Google | (                             | ) ( <b>u</b> ( | 0 |
|       |           | 百度一下 Go       | ogle 必应 Bing 雅虎全能搜       | Apple中国 新闻 ¥ 书後栏 ¥                                |             |                               |                |   |
|       |           |               |                          |                                                   |             |                               |                | n |
|       |           |               | 000                      | 🥪 Install WebClientPlugin                         |             |                               |                |   |
|       |           |               |                          | Welcome to the WebClientPlugin Installer          | 00          | O Downloads                   |                |   |
|       |           |               |                          |                                                   | 😜 V         | WebClientPlugin.pkg<br>583 KB | 3              |   |
|       |           |               | Destination Select       | You will be guided through the steps necessary to |             |                               |                |   |
| -free |           |               | InstallationType         | install this software.                            |             |                               | _              |   |
| 3     |           |               | Installation             |                                                   |             |                               | _              |   |
| . 🗑   |           |               | • Summary                |                                                   |             |                               |                |   |
| 1     |           |               | Sudmittention Sudmitten  | and a so                                          |             |                               |                |   |
| 1     |           |               | 0 1                      |                                                   |             |                               |                | J |
|       |           |               |                          |                                                   |             |                               | _              |   |
| P     |           |               |                          |                                                   | Class       | 1 Deveload                    |                |   |
| 1     |           |               |                          |                                                   | Cicar       | 1 DOMINOUS                    | ft             |   |
| • 🕅   |           |               |                          | Called Car                                        |             |                               |                |   |
| • 🐼   |           |               |                          | CO Back                                           | (inde       |                               |                |   |
| •     |           |               |                          |                                                   |             |                               |                |   |
|       |           |               |                          |                                                   |             |                               |                |   |
| 1     |           |               |                          |                                                   |             |                               |                |   |
|       |           |               |                          |                                                   |             |                               |                |   |
|       |           |               |                          |                                                   |             |                               |                |   |
|       |           |               |                          |                                                   |             |                               |                | 4 |
|       |           |               |                          |                                                   |             |                               |                | 1 |

4. Double click the downloaded package, click "Continue", keep clicking on "Next" with the default settings.

| Ś                                                                                                    | Installer File Edit Window Help 😗 🖇 🔿 🐠 🔤 💽 (98%) 周五                                       | i 上午9:13 ( | 2 |
|----------------------------------------------------------------------------------------------------|--------------------------------------------------------------------------------------------|------------|---|
|                                                                                                    | © © © Web Client                                                                           |            |   |
| • •                                                                                                    | +         *         *         *         *         *         *         *         Ger Google | <u> </u>   | 0 |
| алын сарагын сарагын сарагын сарагын сарагын сарагын сарагын сарагын сарагын сарагын сарагын сарагын сарагын са<br>Сарагын сарагын сарагын сарагын сарагын сарагын сарагын сарагын сарагын сарагын сарагын сарагын сарагын сарагын<br>Сарагын сарагын сарагын сарагын сарагын сарагын сарагын сарагын сарагын сарагын сарагын сарагын сарагын сарагын с | □□ 講社 目次 首度一下 Google 必应 Bing 離虎全能理 Apple中国 新闻▼ 书卷栏▼                                        |            |   |
|                                                                                                    | It is at at a t t t t t t t t t t t t t t t                                                | 0          |   |
|                                                                                                    |                                                                                            |            |   |

5. It will ask you to input the administrator's username and password in the installation.

| Ś   | Grab File Edit Capture | Window Help                                                                                                    |                    | 🕙 🕴 🔿 🗣 🔤 💽 (98%) ji | 哥五 上午9:14 Q |  |
|-----|------------------------|----------------------------------------------------------------------------------------------------|--------------------|----------------------|-------------|--|
|     | 000                    |                                                                                                    | Web Client         |                      |             |  |
| · * | + 10 http://192.10     | 58.3.131/WebClient.html                                                                                                    | 5                  | Q- Google            | <b>U</b>    |  |
| đ., | □□ IIII 目次 百度一下 Goog   | gle 必应 Bing 雅虎全能搜                                                                                                    | Apple中国 新闻 v 书签栏 v |                      |             |  |
|     | LI IIII 目次 自成一下 Goos   | e 多臣 Bing 建汞金板现<br>e Introduction<br>e Destination Selec<br>e Installation Type<br>e Installation Type<br>o Summary<br>a 1<br>a 1<br>b 1<br>b 1<br>b 1<br>b 1<br>b 1<br>b 1<br>b 1<br>b | Apple®N KN + 498+  | Downloads            | 9           |  |
| ÷   |                        |                                                                                                    |                    |                      |             |  |

6. Installation completed.

| Ś   | Grab File Edit Capture Window Help                                                           |                                                                                 | 🕙 🕴 🔿 🗣 📒 💽 (98%) 周五                        | i上午9:15 Q、 |
|-----|----------------------------------------------------------------------------------------------|---------------------------------------------------------------------------------|---------------------------------------------|------------|
|     | 000                                                                                          | Web Client                                                                      |                                             |            |
| •   | + 10 http://192.168.3.131/WebClient.html                                                     | ¢ Q                                                                             | Google                                      | <b>U H</b> |
| ÷., | □□ IIII 目次 百度一下 Google 必应 Bing 雅虎全能授 )                                                       | Apple中国 新闻▼ 书签栏▼                                                                |                                             |            |
|     | C2 Ⅲ 业次 百度一下 Google 多倍 Bing 建党会编程 /<br>● Web Client<br>New Window<br>Options<br>Hide<br>Quit | Apple中国 新闻 + 书参栏 +<br>please click icon to load and install<br>WebkitPlugin:    | Ownloads     WebClientPlugin.pkg     SSI X8 | 0          |
|     |                                                                                              | please restart browser to ensure WebkitPlugin can take<br>effect after install! | Clear 1 Download                            | <u></u> /A |
|     |                                                                                              |                                                                                 |                                             | 4          |

7. Right click on Safari, click "Exit"

Notice: The plug-in will get to work only when you exit the browser and run again.

## 3)Run, please follow below steps:

| <b>K</b>       | Gral | b F | ile I | Edit C    | apture   | Window    | Help        |         |     |           |            |   | 9         | * 🔿 🔹 | · (98%) | 周五 上午9:15 Q |    |
|----------------|------|-----|-------|-----------|----------|-----------|-------------|---------|-----|-----------|------------|---|-----------|-------|---------|-------------|----|
|                | 00   | 0.0 |       |           |          |           |             |         |     |           | Web Client |   |           |       |         |             |    |
| · ·            | •    | -   | +     | 🐹 http:// | 192.168. | 3.131/Web | Client.html |         |     |           |            | d | Gr Google |       |         | <u> </u>    | >  |
| с.<br>С. с. с. | 8    |     | 目次    | 百度一下      | Google   | 必应 Bing   | 雅虎全能授       | Apple中国 | 新闻▼ | 书报栏▼      |            |   |           |       |         |             |    |
|                |      |     |       |           |          |           |             |         |     |           |            |   |           |       |         |             | n  |
| · • · ·        |      |     |       |           |          |           |             |         |     |           |            |   |           |       |         |             |    |
| . 4            |      |     |       |           |          |           |             |         |     |           |            |   |           |       |         |             |    |
|                |      |     |       |           |          |           |             |         |     |           |            |   |           |       |         |             |    |
|                |      |     |       |           |          |           |             |         |     | User Name | admin      |   |           |       |         |             |    |
|                |      |     |       |           |          |           |             |         |     |           |            |   |           |       |         |             |    |
|                |      |     |       |           |          |           |             |         |     | Password  |            |   |           |       |         |             |    |
| 4~             |      |     |       |           |          |           |             |         |     | Language  | English    | • |           |       |         |             |    |
| 1              |      |     |       |           |          |           |             |         |     |           |            |   |           |       |         |             |    |
| • 🕢            |      |     |       |           |          |           |             |         |     |           | LOGIN      |   |           |       |         |             |    |
| T              |      |     |       |           |          |           |             |         |     |           |            |   |           |       |         |             |    |
| 10             |      |     |       |           |          |           |             |         |     |           |            |   |           |       |         |             |    |
| Ť.             |      |     |       |           |          |           |             |         |     |           |            |   |           |       |         |             |    |
|                |      |     |       |           |          |           |             |         |     |           |            |   |           |       |         |             |    |
|                |      |     |       |           |          |           |             |         |     |           |            |   |           |       |         |             |    |
|                |      |     |       |           |          |           |             |         |     |           |            |   |           |       |         |             |    |
| •              |      |     |       |           |          |           |             |         |     |           |            |   |           |       |         |             |    |
| • 🐼 •          |      |     |       |           |          |           |             |         |     |           |            |   |           |       |         |             |    |
|                |      |     |       |           |          |           |             |         |     |           |            |   |           |       |         |             |    |
|                |      |     |       |           |          |           |             |         |     |           |            |   |           |       |         |             |    |
|                |      |     |       |           |          |           |             |         |     |           |            |   |           |       |         |             |    |
|                |      |     |       |           |          |           |             |         |     |           |            |   |           |       |         |             |    |
|                |      |     |       |           |          |           |             |         |     |           |            |   |           |       |         |             | U  |
| 2.0            |      |     |       |           |          |           |             |         |     |           |            |   |           |       |         |             | L  |
|                |      |     |       |           |          |           |             |         |     |           |            |   |           |       |         |             | 4  |
|                |      |     |       |           |          |           |             |         |     |           |            |   |           |       |         |             | 1. |

1. Open Safari; input the device's IP address, username and password.

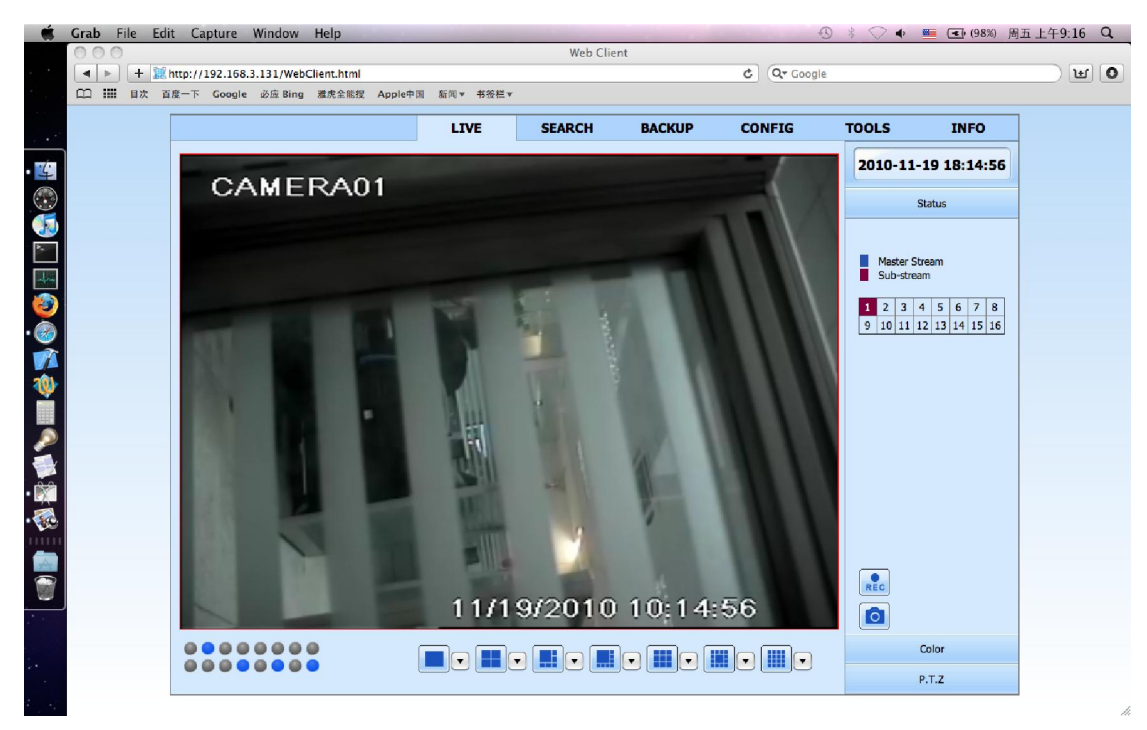

2. Login successed, then you can do the operations just the same as in IE.

Testing Environment: Mac OS 10.5 and 10.6 , Safari 4.X and 5.X